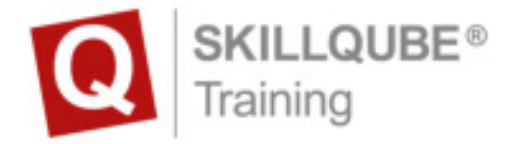

# **Release Notes - Version 3.2**

#### Dear simulation community,

we are pleased to announce the release of the qube update 3.2. With the new update we have improved the performance of all our qubeSERIES applications. Additionally we will release great new features.

For more information, visit: www.skillqube.com/support

#### qubeCPR

- **NEW:** Connect the new sensors and get real time feedback directly on your qubeSERIES controller and monitor.
- Requires the new intelligent sensors from SKILLQUBE
- Don't have them yet? We are happy to prepare an offer for you!

### qubeCONTROLLER

- NEW: laboratory values can new be created and sended to the qubeASSESSMENT
- NEW: For better connection we will now show the name of the Controller
- FIXED: Problem reports when connected with the qubeCLOUD will now be specified.
- FIXED: Optimizing some of the ecg rhythm including AV-blocks
- Performance Improvement

### qube<sup>3</sup>

- NEW: NIBD will now show stars as a quality indicator
- NEW: Added the diagramm for Defibrillation

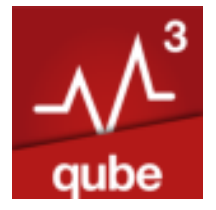

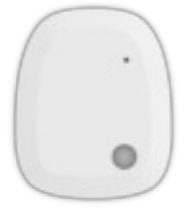

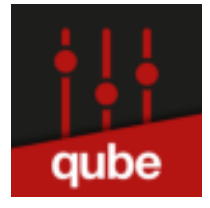

- NEW: improves regarding the latest Version of corpuls
- FIXED: The heart rate won't be displayed if only SpO2 is connected.
- FIXED: The volume of the metronome got increased
- Performance Improvement

### qube<sup>15</sup>

- NEW: Alarms will be silenced when in CPR / Defi Mode
- Performance Improvement

### qube<sup>7</sup>

• Performance Improvement

### qube<sup>×</sup>

- FIXED: View for better stability
- Performance improvement

### qubeASSESSMENT

- NEW: receive laboratory values from the qubeCONTROLLER
- NEW: Blood Pressure can be measured
- Performance Improvement

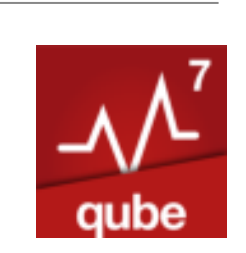

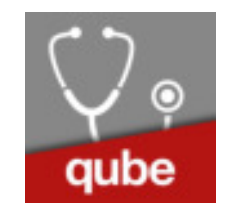

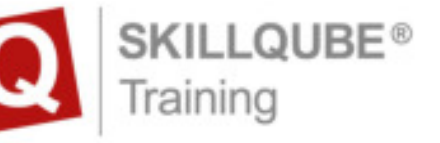

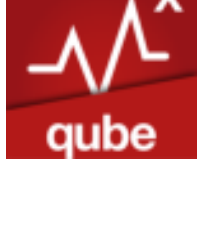

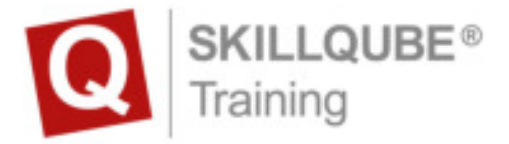

# **3** steps to the software update

Connect your devices to the internet

### 1 qubeCONTROLLER

Open the App Store, then tap Today at the bottom of the screen. Tap at your profile icon at the top of the screen. Scroll down to see pending updates. Tap Update next to an app to update the app.

Note: Do not activate "automatic updates"

## 2 Monitor (qube<sup>3</sup>, qube<sup>15</sup>, qube<sup>7</sup>, qube<sup>X</sup>)

Open the App Store, then tap Today at the bottom of the screen. Tap at your profile icon at the top of the screen. Scroll down to see pending updates. Tap Update next to an app to update the app.

Note: Do not activate "automatic updates"

### 3 qubeASSESSMENT

Open the App Store, then tap Today at the bottom of the screen. Tap at your profile icon at the top of the screen. Scroll down to see pending updates. Tap Update next to an app to update the app.

Note: Do not activate "automatic updates"

Having troubles updating? Contact us! <a href="mailto:support@skillgube.com">support@skillgube.com</a>